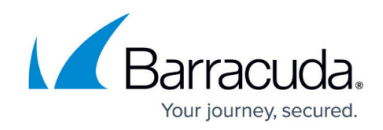

# Installing the Barracuda VPN Client for macOS

https://campus.barracuda.com/doc/12461/

The Barracuda VPN Client is a fully featured and easy-to-use VPN client for macOS. It provides mobile employees with encrypted access to the company network using strong encryption algorithms.

# Supported Operating Systems

• macOS 10.15 (Catalina) or higher

The Barracuda VPN Client for macOS is available on the <u>Barracuda Download Portal</u> under **NAC** / **VPN Client**. The most current version is also available in the <u>Apple App Store</u>.

## **Supported Tunnel Modes**

- TCP Uses TCP for connection establishment and tunneling.
- UDP Uses UDP for connection establishment and tunnelling.
- Hybrid TCP traffic is tunneled via UDP, and UDP user traffic is tunneled via TCP.
- Optimized Uses a performance-optimized combination of UDP and TCP. All user traffic is tunneled as UDP (as in UDP mode), and VPN session information is sent through TCP for increased reliability.

## Install the Barracuda VPN Client

#### Step 1. Download the Installation Files

Download the Barracuda VPN Client for macOS from the <u>Apple App Store</u>.

After successful download, the configuration files will be located under the following path: /Users/username/Library/Group\ Containers/group.com.barracuda.Barracuda-VPN-Client/.barracudavpn/. Note: *Library* and *.barracudavpn* are hidden folders.

To guarantee a successful setup, it is recommended to do a fresh profile setup after downloading the client. Do not copy old configuration files.

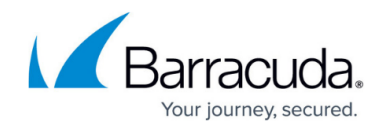

#### Step 2. Install the Barracuda VPN Client

Install the Barracuda VPN Client on a dedicated macOS workstation.

- 1. Open the app.
- 2. Confirm the pop-up message to allow the system to add the VPN configuration.

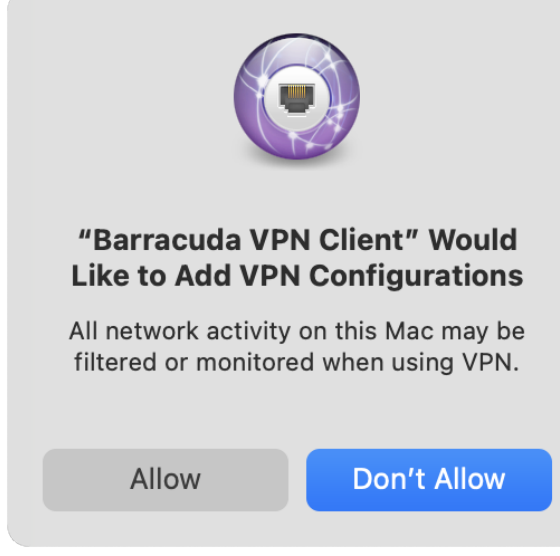

3. Install and configure the VPN client. For more information, see: <u>How to Configure the Barracuda</u> <u>VPN Client for macOS</u>.

# Barracuda Network Access Client

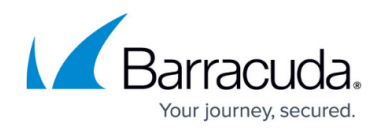

## Figures

#### 1. inst\_allow.png

© Barracuda Networks Inc., 2025 The information contained within this document is confidential and proprietary to Barracuda Networks Inc. No portion of this document may be copied, distributed, publicized or used for other than internal documentary purposes without the written consent of an official representative of Barracuda Networks Inc. All specifications are subject to change without notice. Barracuda Networks Inc. assumes no responsibility for any inaccuracies in this document. Barracuda Networks Inc. reserves the right to change, modify, transfer, or otherwise revise this publication without notice.